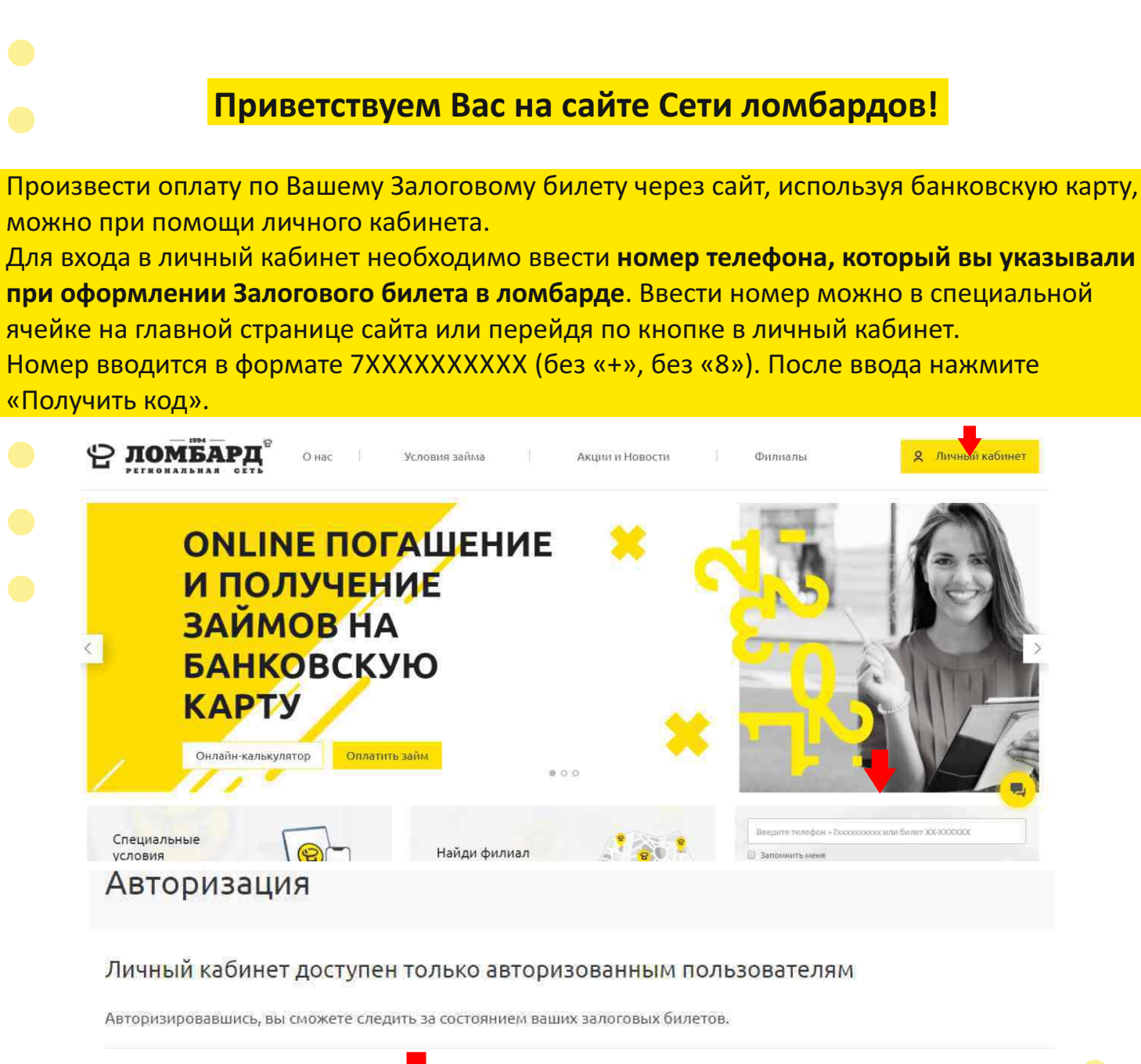

| Запомнить меня         |                                                                                                    |  |
|------------------------|----------------------------------------------------------------------------------------------------|--|
| Нажимая кнопку «Пол    | ичить код», я даю свое согласие на обработку моих персональных данных, в соответствии с                            |  |
| огласии на обработку п | от 27.07.2006 года № 152-ФЗ «О персональных данных», на условиях и для целей, определенных в<br>ерсональных данных |  |
|                        |                                                                                                    |  |

После этого на указанный номер телефона поступит звонок, последние 4 цифры которого необходимо в точности ввести в соответствующее поле и нажать «Войти», затем «Перейти в личный кабинет».

### Авторизация

|        | Введите код:                                                             |
|--------|--------------------------------------------------------------------------|
|        | KHVN8                                                                    |
|        | Врели осталось: 02:51                                                    |
|        | Войти                                                                    |
| ĝ      | ЛОМБАРД <sup>®</sup> О нас Условия займа Акции и Новости                 |
| Автори | торизация                                                                |
| Лич    | ный кабинет доступен только авторизованным пользователям                 |
| Авто   | ризировавшись, вы сможете следить за состоянием ваших залоговых билетов. |
|        |                                                                          |

Поздравляем, Вы вошли в свой личный кабинет! Вам доступна информация о ваших открытых Залоговых билетах.

| Активные зало              | говые билеты                   | S ♥ Standard | 12.04.2020 Приб<br>Все уведомления | лижается дата выкупа по залоговому | билету № 15-011274 🧧 12 |
|----------------------------|--------------------------------|--------------|------------------------------------|------------------------------------|-------------------------|
| Посмотреть историю билетов |                                |              |                                    |                                    |                         |
| ✓ 18-01                    | <b>\$ 8-929-002-84-18</b>      | Оплатить до: | <b>18.06.2020</b>                  | 279.00 руб.                        | ВНЕСТИ ПЛАТЕЖ           |
|                            | ТЦ "Меркурий", ул. Победы, 147 | Статус:      | Залог                              | сумма к погашению                  |                         |
| ✓ 18-0                     | <b><b>、8-929-002-84-18</b></b> | Оплатить до: | <b>13.06.2020</b>                  | 672.00 руб.                        | внести платеж           |
| m 12.05.2020               | ТЦ "Меркурий", ул. Победы, 147 | Статус:      | Залог                              | сумма к погашению                  |                         |
| ✓ 18-0                     | <b>६ 8-929-002-84-18</b>       | Оплатить до: | 11.06.2020                         | 1 008.00 руб.                      | внести плате.           |
|                            | ТЦ "Меркурий", ул. Победы, 147 | Статус:      | <sub>Залог</sub>                   | сумма к погашению                  |                         |

Нажав на залоговый билет или «стрелку» рядом с номером билета, вы получите полную информацию по выбранному билету и возможность осуществить платеж.

| 18-         €8-929-002-84-18           ш17.05.2020         ТЦ "Меркурий", ул. Победы, 147 | Оплатить до<br>Статус:                     | : 18.06.2020<br>Залог           | 279.00 руб.<br>сумма к погашению | внести платеж     |
|-------------------------------------------------------------------------------------------|--------------------------------------------|---------------------------------|----------------------------------|-------------------|
| Описание залога: Ладанка                                                                  |                                            | Дата<br>оформления              |                                  | Дата<br>выкупа    |
| Current output w.                                                                         | 17.424.00 pv6                              | 17.05.2020                      |                                  | 18.05.2020        |
| Сумма займа: 0<br>Сумма займа: 0                                                          | 17 420.00 py6.<br>4 179.84 py6.            | Дата: 18.05.2020                | iii 279.00 руб.                  | Ежедневно: 0.80 % |
| Сумма процентов в день:<br>Сумма доп. возможного займа:<br>Сумма выкупа:                  | 139.36 руб.<br>0.00 руб.<br>21 879.00 руб. | Сумма к погрению на<br>18.05.20 | 27 0 руб.                        | ŧ                 |
| Анформация актуальна на; 18,05,2020                                                       | 201-2010/02/02/02/02/02/02                 | ПОГАСИТЬ ПРОЦЕНТ                | ПОГАСИТЬ ЧАСТИЧНО                | ПОЛНЫЙ ВЫКУП      |
| ↑ получить дополнительную сумму                                                           |                                            |                                 |                                  |                   |

Как и в ломбарде, через сайт вы можете погасить сумму процентов на текущую дату, сделать полный выкуп или внести любую сумму, тем самым оформив частичное погашение процентов и/или основного долга, а также оформить дополнительный или новый займ без визита в ломбард и получить денежные средства на вашу карту.

# Погашение процентов

Нажатие кнопки «Погасить процент» открывает меню оплаты. Посла нажатия кнопки «оплатить», вы будете перенаправлены на страницу сервиса онлайн-платежей «MandarinPay».

> Услугу предоставляет сервис онлайн-платежей «MandarinPay». Сумма к оплате по счету: 285.98 руб. оплатить

Вы будете перенаправленны на страницу оплаты

ΟΤΜΕΗΑ

На странице сервиса онлайн-платежей «MandarinPay» необходимо ввести данные банковской карты, с которой будет осуществлен платеж, и нажать «Оплата».

|                              |                               | Телефон: 88005501994<br>Номер заказа: 82617 |
|------------------------------|-------------------------------|---------------------------------------------|
| Номер карты                  |                               |                                             |
| 4267 3804 4516 1937          |                               | Сумма: 285.98 ₽                             |
| Срок действия                |                               |                                             |
| MM/TT                        | cvc/cvv                       | Оплата                                      |
| Имя держателя (как на карте) |                               | Я согласен с условиями оферты               |
| IVANOV IVAN                  | Последние 3<br>или 4 цифры на |                                             |

### Полный выкуп

Нажатие кнопки «Полный выкуп» открывает меню оплаты. Посла нажатия кнопки «оплатить», вы будете перенаправлены на страницу сервиса онлайн-платежей «MandarinPay».

> Услугу предоставляет сервис онлайн-платежей «MandarinPay». Сумма к оплате по счету: 285.98 руб.

ОПЛАТИТЬ Вы будете перенаправленны на страницу оплаты

OTMEHA

На странице сервиса онлайн-платежей «MandarinPay» необходимо ввести данные банковской карты, с которой будет осуществлен платеж, и нажать «Оплата».

Оплата банковской картой n

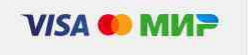

Компания: ООО "ЛОМБАРД" Телефон: 88005501994 Номер заказа: 82617

|                  | Сумма: 285.98 ₽                                   |
|------------------|---------------------------------------------------|
|                  |                                                   |
| CVC/CVV          | Оплата                                            |
|                  | <ul> <li>Я согласен с условиями оферты</li> </ul> |
| Tochegewe 3      |                                                   |
| обратной стороне |                                                   |
|                  | СVC/CVV                                           |

После этого вы будете перенаправлены обратно в Ваш личный кабинет. Вы можете заметить, что все кнопки стали неактивны и действия по этому Залоговому билету запрещены.

Через сутки в Личном кабинете оплаченный Залоговый Билет приобретет статус «Оплата». А выкупленный залог Вы можете забрать в любое время из ломбарда или оставить его на хранение, чтобы получить займ под его залог на банковскую карту в любой момент через личный кабинет без посещения ломбарда.

## Частичное погашение процентов и/или основного долга

Нажатие кнопки «Погасить частично» открывает меню, где можно определить сумму для погашения. Двигайте «бегунок» вправо и влево, чтобы определить сумму, которую вы хотели бы внести и нажмите «Оплатить займ». Далее вы будете перенаправлены на страницу сервиса онлайн-платежей «MandarinPay».

| Вы можете внести любую сумму, дата реализации<br>передвинется ровно на то количество дней, проценты за<br>которые были погашены. Проценты начисляются только на<br>оставшуюся сумму задолженности. |
|----------------------------------------------------------------------------------------------------|
| Укажите сумму для оплаты:                                                                                                    |
| min max                                                                                                    |
| 348 руб. 3666 руб.                                                                                                    |
| 1300 руб. сумма к оплате <b>1332.50</b> руб.<br>комиссия за онлайн транзакцию 2.5 %                                                                                                    |
|                                                                                                    |
| ОТМЕНА ОПЛАТИТЬ ЗАЙМ                                                                                                    |

На странице сервиса онлайн-платежей «MandarinPay» необходимо ввести данные банковской карты, с которой будет осуществлен платеж, и нажать «Оплата».

| in coefficient |                              |                               | Телефон: 88005501994<br>Номер заказа: 82617 |
|----------------|------------------------------|-------------------------------|---------------------------------------------|
|                | Номер карты                  |                               |                                             |
|                | 4267 3804 4516 1937          |                               | Сумма: 285.98 ₽                             |
|                | Срок действия                |                               |                                             |
|                | MM/TT                        | CVC/CVV                       | Оплата                                      |
|                | Имя держателя (как на карте) |                               | Я согласен с условиями оферты               |
|                | IVANOV IVAN                  | Поснедние 3<br>или 4 цифры на |                                             |

После этого вы будете перенаправлены обратно в Ваш личный кабинет. Вы можете заметить, что все кнопки стали неактивны и действия по этому Залоговому билету запрещены.

После одобрения транзакции со стороны платежной системы и ломбарда будет оформлен перезалог, и уже на следующий день в Личном кабинете появится новый Залоговый билет.

## Получение дополнительной суммы займа на карту

Сумма дополнительного займа указана в каждом из активных Залоговых билетов. Возможность получить займ на карту есть у Вас в двух случаях:

1. Сумма оценки превышает сумму займа. В таком случае сумма дополнительного займа равна разнице между суммой оценки и суммой займа за вычетом неоплаченных процентов.

2. Вы выкупили изделие онлайн или в ломбарде, и оставили его на хранении в качестве залогового ресурса, чтобы в любой момент иметь возможность получить займ на карту без визита в ломбард.

| Описание залога: | Пара серег Кам.Натур. Поцарап., Подпил. |
|------------------|-----------------------------------------|

Сумма оценки: 🕕

Информация акту

Сумма займа: 🕕 Сумма процентов в день: Сумма доп. возможного займа: Сумма выкупа:

5 522.00 руб. 0.00 py6. 0.00 руб. 5 500.00 руб. 0.00 py6.

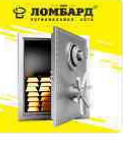

Вам доступен новый займ!

Уважаемый клиент, так как ваш залог находится на хранении в ломбарде, по данному Залоговому билету вам доступен новый займ. Во можете получить его онлайн!

Ваш новый залоговый билет будет доступен в личном кабинете в течение суток с момента проведения операции.

| ПОЛУЧИТЬ ЛОПОЛНИТЕЛЬНУЮ | CVMMV |
|-------------------------|-------|

: 15.05.2020

|                         | Вы можете получить дополнительную сумму<br>к уже оформленному займу на вашу банковскую карту                |              |
|-------------------------|----------------------------------------------------------------------------------------------------|--------------|
|                         | Укажите желаемую к начисле ию сумму:<br>min ma                                                              | ж            |
|                         | 100 руб. 5500 ру                                                                                            | б.           |
|                         | 2100 руб.                                                                                                   |              |
|                         | После отправки запроса вам позвонит наш специалист.                                                         |              |
|                         | ОТМЕНА                                                                                                    |              |
|                         |                                                                                                    |              |
| ле нажати<br>1 указанна | ія кнопки «Получить» откроется окно для подтверждения і<br>ая сумма верна, нажмите «Перейти к вводу карты». | зыбранной су |
| Ус                      | лугу предоставляет сервис онлайн-платежей <b>«Mandarin</b>                                                  | Pay»         |
|                         | формирована заявка на выплату по билету № 21-012827                                                         |              |
| Со                      | а сумму 1400 руб.                                                                                           |              |

OTMEHA

После подтверждения суммы Вы будете перенаправлены на страницу сервиса «MandarinPay» для ввода данных вашей карты.

| C MILTH OLDET STHERE | e namen na serie de la serie de la serie de la serie de la serie de la serie de la serie de la serie de la serie | ener gardenal fwitt orenens |                              |  |
|----------------------|----------------------------------------------------------------------------------------------------|-----------------------------|------------------------------|--|
|                      | Номер карты                                                                                                    |                             |                              |  |
|                      | 4267 3804 4516 1937                                                                                              | VISA                        |                              |  |
|                      | Срок деяствия                                                                                                    |                             |                              |  |
|                      | MMETE                                                                                                    |                             | CVC/CVV                      |  |
|                      | Ими держитети (как на карта)                                                                                     |                             |                              |  |
|                      | IVANOV IVAN                                                                                                    |                             | Rockspee ()<br>and Europeine |  |
|                      | -                                                                                                    |                             | ofpin-of-inspo-e             |  |
|                      |                                                                                                    |                             |                              |  |
|                      |                                                                                                    |                             |                              |  |

После ввода данных банковской карты, на которую вы хотите получить денежную сумму, сервис осуществит проверку на подлинность и достоверность указанных данных карты путем снятия и возврата 1 рубля на вашу карту.

После оформления заявки, она будет рассмотрена менеджером в течении нескольких часов и денежные средства поступят на вашу карту.

Новый залоговый билет будет доступен в личном кабинете на следующий день.

# Остались вопросы? СПРАВОЧНАЯ СЛУЖБА ЛОМБАРДОВ 8-800-550-1994